## Guía de configuración de EDUROAM para Linux

A continuación te explicamos de forma detallada los pasos a seguir para configurar el método de conexión 802.1X a la red EDUROAM de la UC3M. También pueden aparecer diversos avisos sobre condiciones especiales que no debes dejar de leer.

## **COMPROBACIONES PREVIAS**

Para poder configurar la red eduroam en un sistema linux, primero debes descargar el certificado pinchando en el siguiente enlace:

Perfil Linux

## CONFIGURACIÓN DE LA CONEXIÓN

Primero, pincha sobre el icono de la conexión inalámbrica en la parte superior derecha de tu escritorio, según se muestra en la siguiente figura, a continuación, sobre el menú desplegable, pincha en seleccionar red.

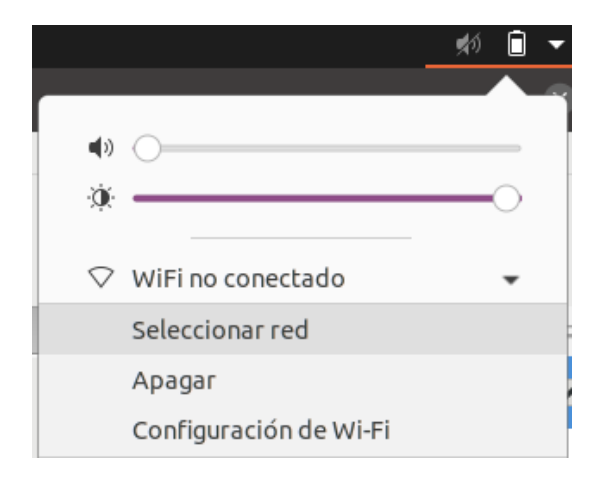

A continuación, aparecerá una nueva ventana, en la que deberás seleccionar la red **eduroam** y dale a continuar.

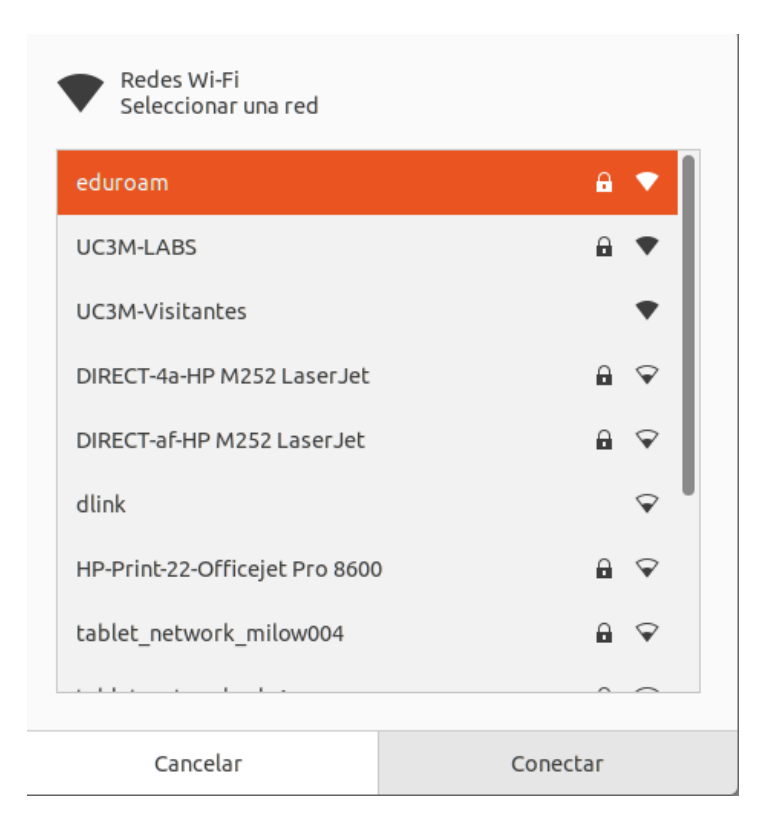

Seguidamente aparecerá una nueva ventana, como la que se muestra a continuación, para configurar los datos de la conexión.

| Se requiere autenticación para la red inalámbrica 🛛 🧯                                                             |                                      |            |          |
|----------------------------------------------------------------------------------------------------|--------------------------------------|------------|----------|
| Cared inalámbrica necesita autenticación                                                                          |                                      |            |          |
| <ul> <li>Se necesitan contraseñas o claves de cifrado para acceder<br/>a la red inalámbrica «eduroam».</li> </ul> |                                      |            |          |
| Seguridad inalámbrica                                                                                             | WPA y WPA2 e                         | enterprise | •        |
| Autenticación                                                                                                    | EAP protegid                         | o (PEAP)   | •        |
| Identidad anónima                                                                                                 |                                      |            |          |
| Dominio                                                                                                    |                                      |            |          |
| certificado CA                                                                                                    | ComodoCA.cr                          | 't         | •        |
| contraseña del certificado CA                                                                                     |                                      |            |          |
|                                                                                                    | Mostrar las contraseñas              |            |          |
|                                                                                                    | No se necesita ningún certificado CA |            |          |
| Versión PEAP                                                                                                    | Automático                           |            | •        |
| Autenticación interna                                                                                             | MSCHAPv2                             |            | •        |
| Nombre de usuario                                                                                                 | usuario@dominio.uc3m.es              |            |          |
| Contraseña                                                                                                    | •••••                                |            | Ŕ        |
| Mostrar la contraseña                                                                                             |                                      |            |          |
|                                                                                                    |                                      | Cancelar   | Conectar |

Cumpliméntala con las siguientes opciones:

- Seguridad inalámbrica: WPA y WPA2 enterprise
- Autenticación: **PEAP**
- Certificado CA: Comodo.crt
- Versión PEAP: Automático
- Autenticación interna: **MSCHAPv2**

- Nombre de usuario: Su dirección de correo electrónico
  - ALUMNOS: NIA seguido de @alumnos.uc3m.es

Ejemplo: 100012345@alumnos.uc3m.es

• **PAS/PDI: login** de usuario seguido de @ y el **dominio** al que pertenece tu cuenta de correo. Ten en cuenta que debes introducir tu login, no tu alias de correo.

Ejemplo: pepe@pa.uc3m.es Ejemplo: pepe@inf.uc3m.es Ejemplo: juan@di.uc3m.es

• Personal de otras universidades adheridas al proyecto Eduroam: login que utilizas en tu universidad seguido de @ y el dominio que tienes en la universidad a la que perteneces

## Ejemplo: juan@upc.es Contraseña: Su contraseña de correo electrónico

Una vez rellenos los campos, pulsa el botón **Conectar** para establecer la conexión.